作成:平成 30 年 2 月 5 日 修正:令和 6 年 3 月 7 日

## Office365 メールの転送設定について

## 1. 注意事項

ここで説明する方法を適用すると,本学の貴方のメールアドレスに届いたすべてのメールが指定 するアドレスに転送されます。

## 2. メール転送の設定

Office365メールにログインすると、メールホーム画面が表示されます。 ログイン後画面右上の歯車マークをクリックし、設定画面を開きます。

| G 2000 | ы<br>N |    | ν= | ب<br>چ | 0<br>72 | кт |
|--------|--------|----|----|--------|---------|----|
| ∀ ~ \$ | Ŀ×     | ₩, | 0  | 5      |         | <  |

設定から「<u>メール</u>」>「<u>ルール</u>」>「<u>+</u>新しいルールを追加」の順にクリックします。

| 設定                                                                     | レイアウト                                                                                                    | אר-זר ×                                                                                                    |  |
|------------------------------------------------------------------------|----------------------------------------------------------------------------------------------------|----------------------------------------------------------------------------------------------------|--|
| <ul> <li>♀ 設定を検索</li> <li>◇ 全般</li> <li>ご メール</li> <li>□ 予定表</li></ul> | 作成と返信<br>添付ファイル<br>ルール<br>一括処理<br>迷惑メール<br>アクションのカスタマイズ<br>メールを同期<br>メッセージの取り扱い<br>転送<br>自動応答<br>アイテム保持ポリシー<br>S/MIME<br>グルーブ | ルールを作成すると、Outlook で受信したメール メッセージを自動的に処理する方法を指定できま<br>す。ルールをトリガーする条件と、そのルールで実行するアクションの両方を選択します。ルールは下記<br>のリストに表示されているとおりに、上から順に実行されます。 |  |
|                                                                        |                                                                                                    |                                                                                                    |  |

Copyright(c) 2001-2024, Kyoto Sangyo University. All rights reserved.

■■ コンピュータ環境の使い方 ■■

「ルール」の画面が表示されるので、ルール名(例:メール転送設定)を入力します。

.....

| レイアウト        | ルール               | 保存 | 破棄 | × |
|--------------|-------------------|----|----|---|
| 作成と返信        |                   |    |    |   |
| 添付ファイル       | ✓ メール転送設定         |    |    |   |
| ルール          |                   |    |    |   |
| 一括処理         | 2 条件を追加           |    |    |   |
| 迷惑メール        | 条件を選択してください、      |    |    |   |
| アクションのカスタマイズ | 3 アクションを追加        |    |    |   |
| メールを同期       | アクションを選択してください、 シ |    |    |   |
| メッセージの取り扱い   |                   |    |    |   |
| 転送           | でうたてユニノル          |    |    |   |
| 自動応答         | ✓ 以降のルールは処理しない ③  |    |    |   |

「<u>条件を追加」では「すべてのメッセージに適用」を選択します。</u>

|                  | キーワード             | \$\$? \{` |
|------------------|-------------------|-----------|
| ルール              | メッセージの本文に含まれている   | 破棄        |
|                  | 送信者アドレスに含まれている    |           |
| ✓ メール転送設定        | 受信者アドレスに含まれている    |           |
|                  | メッセージ ヘッダーに含まれている |           |
| 2 条件を追加          | 指定のマークを付ける        |           |
| 差出人              | ── 重要度            |           |
| 別の条件を追加          | 秘密度               |           |
|                  | メッセージに含まれている      |           |
| 3 アクションを追加       | フラグを設定            |           |
| アクションを選択してください   | ──                |           |
| 例外を追加            | 添付ファイルがある         |           |
|                  | メッセージのサイズ         |           |
| ✓ 以降のルールは処理しない ① | 最小                |           |
|                  | 最大                |           |
|                  | 受信日時              |           |
|                  | 指定の日より前           |           |
|                  | 指定の日より後           |           |
|                  | すべてのメッセージ         |           |
|                  | すべてのメッセージに適用      |           |

## ■■ コンピュータ環境の使い方 ■■

.....

「<u>アクションを追加</u>」では,「<u>指定のアドレスにリダイレクト</u>」を選択します。選択したら転送 したいメールアドレスを入力し,「このアドレス~~を使用」をクリックします。

|     |              | 転送先のメー<br>※ご自身がよ<br>Yahoo!メール | -ルアドレスを入力します。<br>く使用するメールアドレス(Gmail や<br>√等)を設定することを推奨します。 |
|-----|--------------|-------------------------------|------------------------------------------------------------|
| 3   | アクションを追加     |                               |                                                            |
|     | 指定のアドレスにリダイレ | ·クト ~                         | hoge@example.com                                           |
|     | 別のアクションを追加   |                               | このアドレス hoge@example.com を使用                                |
|     | 例外を追加        |                               | 結果は見つかりませんでした                                              |
| 🔽 以 | 降のルールは処理しない  | 0                             |                                                            |

下記のように入力したメールアドレスの横にアイコンが着いた状態になると登録完了です。 問題なければ「保存」してください。

| / | メール転送設定                    |        |              |         |  |
|---|----------------------------|--------|--------------|---------|--|
| / | 条件を追加                      |        |              |         |  |
|   | すべてのメッセージに適用               | $\sim$ |              |         |  |
|   | 別の条件を追加                    |        |              |         |  |
|   | アクションを追加<br>指定のアドレスにリダイレクト |        | hoge@example | e.com X |  |
|   | 別のアクションを追加                 |        |              |         |  |
|   | 例外を追加                      |        |              |         |  |
|   |                            |        |              |         |  |

Copyright(c) 2001-2024, Kyoto Sangyo University. All rights reserved.

登録できるとルールに追加されます。

| 条件と、そのル<br>実行されます。 | -ルで実行するアクション(                  | にメール メッセーンを自<br>の両方を選択します。   | 動的に処理する方法を<br>ルールは下記のリストにす     | 指定 ぐさます。ル<br>長示されていると; | ールをトリガ<br>おりに、上か | -する<br>ら順に |
|--------------------|--------------------------------|------------------------------|--------------------------------|------------------------|------------------|------------|
| 十 新しいル             | -ルを追加                          |                              |                                |                        |                  |            |
| <b>-</b> ×-J       | 転送設定                           |                              |                                |                        |                  |            |
| 条件<br>イレク          | 受信トレイにメッセージが<br>トする かつ このメッセージ | 届いた, メッセージを 'r<br>に関する複数のルール | noge@example.com'<br>の処理を停止する. | にリダ 个                  | + 0              | Û          |
|                    |                                | VIII TELANUCIA               |                                |                        |                  |            |
|                    |                                |                              |                                |                        |                  |            |
|                    |                                |                              |                                |                        |                  |            |
|                    |                                |                              |                                |                        |                  |            |

\_\_\_\_\_

以上で設定は完了です。ご不明な点がございましたら 10 号館3階情報センターMiCS カウンター - (内線:2578)までお問い合わせください。